## Jak pobrać kod Legimi z katalogu INTEGRO

1. Uruchamiamy katalog INTEGRO https://katalog.bpmokotow.waw.pl/catalog

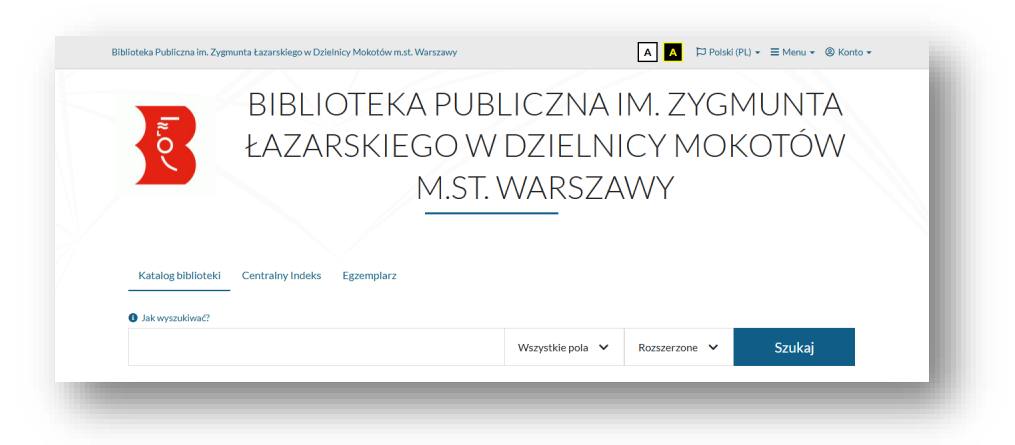

2. Logujemy się na konto użytkownika. Konto -> Zaloguj -> logujemy się

| Biblioteka Publiczna im. Zygm         | unta Łazarskiego w Dzielnicy Mokotów m.st. Warszawy |                                  | A A Poisi             | ki (PL) + ≡ Menu + <mark>® Konto +</mark>                                                                                                    |  |
|---------------------------------------|-----------------------------------------------------|----------------------------------|-----------------------|----------------------------------------------------------------------------------------------------|--|
| In O                                  | BIBLIOTEKA PUBL<br>ŁAZARSKIEGO W<br>M.ST. V         | LICZNA II<br>DZIELNIO<br>WARSZAV | M. ZYG<br>CY MO<br>WY | <ul> <li>Zarojestnji šle         <ul> <li>Zarojestnji šle             <li>Tivoja półka</li> <li>Akcje</li> <li>Historia vyszuklivania</li> <li>Zaproponuj zakup</li> </li></ul> </li> </ul> |  |
| Katalog biblioteki<br>Jak wyszukiwać? | Centralny Indeks Egzemplarz                         |                                  |                       |                                                                                                    |  |
|                                       |                                                     | Wszystkie pola 🗸 🗸               | Rozszerzone 🗸         | Szukaj                                                                                                    |  |

| W celu zalogowania się użyj s                                                                                                    | wojego konta w Google.                                                                                                    |          |
|----------------------------------------------------------------------------------------------------|----------------------------------------------------------------------------------------------------|----------|
|                                                                                                    |                                                                                                    |          |
|                                                                                                    | Zaloguj Google                                                                                                    |          |
|                                                                                                    |                                                                                                    |          |
| W celu zalogowania się użyj s                                                                                                    | wojego konta w Facebook.                                                                                                    |          |
|                                                                                                    |                                                                                                    |          |
|                                                                                                    | Zaloguj Facebook                                                                                                    |          |
|                                                                                                    |                                                                                                    |          |
|                                                                                                    |                                                                                                    |          |
| W celu zalogowania się podaj                                                                                                    | numer karty czytelnika oraz hasło.                                                                                                    |          |
| W celu zalogowania się podaj                                                                                                    | numer karty czytelnika oraz hasło.                                                                                                    |          |
| W celu zalogowania się podaj<br>Informacja                                                                                           | numer karty czytelnika oraz hasło.                                                                                                    | ×        |
| W celu zalogowania się podaj<br><b>D Informacja</b><br>Po zakończonej pracy prosz<br>pieurowstrojowem dostano                        | numer karty czytelnika oraz hasło.<br>re się wykogować i Czynność ta uniemożliwi osobo<br>la Dodetna tamena osobowach                              | <b>×</b> |
| W celu zalogowania się podaj<br>Informacja<br>Po zakończonej pracy prosz<br>nieupoważnionym dostęp c                                 | numer karty czytelnika oraz hasło,<br>ze się wyłogować! Czynność ta uniemożliwi osobo<br>io Państwa danych osobowych.                              | <b>×</b> |
| W celu zalogowania się podaj<br>Informacja<br>Po zakończonej pracy pros:<br>nieupoważnionym dostęp c<br>Numer karty                  | numer karty czytelnika oraz hasło,<br>ze się wyłogować! Czynność ta uniemoźliwi osobo<br>lo Państwa danych osobowych.<br>Hasło                     | m        |
| W celu zalogowania się podaj<br>O Informacja<br>Po zakończonej pracy prosz<br>nieupoważnionym dostęp c<br>Numer karty<br>Numer karty | numer karty czytelnika oraz hasło.<br>ze się wylogować! Czynność ta uniemaźliwi osobo<br>lo Państwa danych osobowych.<br>Hasto<br>Hasto            | m        |
| W celu zalogowania się podaj<br>O Informacja<br>Po zakończonej pracy prosz<br>nieupoważnionym dostęp c<br>Numer karty<br>Numer karty | numer karty czytelnika oraz hasto.<br>ze się wykogować! Czynność ta uniemośliwi osobo<br>lo Państwa danych osobowych.<br>Hasto<br>Hasto            | m        |
| W celu zalogowania się podaj<br>Informacja<br>Po zakończonej pracy prosz<br>nieupoważnionym dostęp c<br>Numer karty<br>Numer karty   | numer karty czytelnika oraz hasto.<br>ze się wykogować! Czynność ta uniemośliwi osobo<br>lo Państwa danych osobowych.<br>Hasto<br>Hasto            | m        |
| W eliu zalogowania się podaj<br>O Informacja<br>Po zakończonej pracy prosz<br>nieupoważnionym dostęp c<br>Numer karty<br>Numer karty | numer karty czytelnika oraz hasto.<br>ze się wyłogować! Czymosóć ta uniemożliwi osobo<br>lo Państwa danych osobowych.<br>Hasto<br>Hasto<br>Zaloguj | m        |

3. Klikamy na Konto Użytkownika.

|                                 |                                 | Wszystkie pola            | Conto użytkownika     Karta czytelnika |
|---------------------------------|---------------------------------|---------------------------|----------------------------------------|
| blica                           |                                 |                           | I Tablica                              |
| ablica                          |                                 |                           | Powiadomienia 12                       |
|                                 |                                 |                           | 🗋 Twoja półka                          |
|                                 |                                 |                           | Akcje                                  |
| <u> </u>                        | 0                               |                           | ③ Historia wyszukiwania                |
| Powiadomienia                   | Prolongaty                      | Wypożyczone e-booki       | Q Zaproponuj zakup                     |
|                                 |                                 |                           | 🕒 Wyloguj                              |
| Masz nieodczytane powiadomienia | Posiadasz dokumenty, które mogą | Masz wypożyczone e-booki, |                                        |

4. Klikamy na opcję Legimi w menu konta użytkownika.

|                        |       |                                                           | 1             |             |            |               |
|------------------------|-------|-----------------------------------------------------------|---------------|-------------|------------|---------------|
| Konto użytkov          | wnika |                                                           |               |             |            |               |
|                        |       |                                                           |               |             |            |               |
| Dane osobowe           | Do    | okumenty wypożyczone                                      |               |             |            |               |
| Dokumenty wypożyczone  |       |                                                           |               |             |            |               |
| Dokumenty udostępnione |       |                                                           |               |             | 🛓 Za       | oisz do pliku |
| Dokumenty zamówione    | ~     | ~                                                         |               | Czy są      | Data       |               |
| Rezerwacje             | #     | Tytuł                                                     | Agenda        | rezerwacje? | zwrotu     | E-booki       |
| Prolongaty             | 1     | [E-audiobook] / Karolina Wilczyńska [Piaseczno] : Filia ; | Wypożyczalnia | Nie         | 04/12/2024 | Akcje 🕶       |
| Historia czytelnika    |       | Heracion International - Storybox.pl, [2020].             | Multimedialna |             |            |               |
| Opłaty                 | ~     |                                                           |               |             |            |               |
| Zmiana danych          | ~     |                                                           |               |             |            |               |
| Propozycje zakupu      |       |                                                           |               |             |            |               |
| Preferencje            | ~     |                                                           |               |             |            |               |
| Konto Google           |       |                                                           |               |             |            |               |
| Konto Facebook         |       |                                                           |               |             |            |               |
| Legimi                 |       |                                                           |               |             |            |               |
| Urzadzenia mobilne     |       |                                                           |               |             |            |               |

5. Jeżeli kody są dostępne, widoczny jest komunikat: Biblioteka posiada wolne kody dostępowe. Pobierz kod Legimi

| Dane osobowe           |   | Legimi                                                         |
|------------------------|---|----------------------------------------------------------------|
| Dokumenty wypożyczone  |   | Riblioteka posiada wolne kody dostenowe Pobierz kod Legimi     |
| Dokumenty udostępnione |   | Biblioteka poslada wolne kody dostępowe, r obiel z kod teginin |
| Dokumenty zamówione    | ~ |                                                                |
| Rezerwacje             |   |                                                                |
| Prolongaty             |   |                                                                |
| Historia czytelnika    |   |                                                                |
| Opłaty                 | ~ |                                                                |
| Zmiana danych          | ~ |                                                                |
| Propozycje zakupu      |   |                                                                |
| Preferencje            | ~ |                                                                |
| Konto Google           |   |                                                                |
| Konto Facebook         |   |                                                                |

6. Po kliknięciu na link Pobierz kod Legimi. Kod jest dostępny do skopiowania.

| Dane osobowe              |   | Legimi                                         |
|---------------------------|---|------------------------------------------------|
| Dokumenty wypożyczone     |   | Twói kod dostepowy do Legimi: 75455KT835VAFAC5 |
| Dokumenty udostępnione    |   |                                                |
| Dokumenty zamówione       | ~ | Skopiuj kod dostępowy do schowka               |
| Rezerwacje                |   |                                                |
| Prolongaty                |   |                                                |
| Historia czytelnika       |   |                                                |
| Opłaty                    | * |                                                |
| Zmiana danych             | ~ |                                                |
| Propozycje zakupu         |   |                                                |
| Pliki czytelnika          |   |                                                |
| Zamówienia reprograficzne | ~ |                                                |
| Zamówienia wysyłkowe      |   |                                                |
| Preferencje               | ~ |                                                |
| Konto Azure               |   |                                                |
| Legimi                    |   |                                                |